## Download Read&Write for your PC from Warrior Web:

- Open a Web browser and go to LCSC <u>WarriorWeb</u>
- Enter your LCSC user ID and password
- Choose Student from the main menu

| LEWIS-CLARK STATE                                                                         | Change Pa                                        | assword Log Out Main Menu Contact Us                                                     |  |  |  |  |
|-------------------------------------------------------------------------------------------|--------------------------------------------------|------------------------------------------------------------------------------------------|--|--|--|--|
|                                                                                           | <u>LC M</u>                                      | Tail Search for Courses and Sections FERPA Tutorial                                      |  |  |  |  |
|                                                                                           | Appli                                            | cants                                                                                    |  |  |  |  |
| Welcome                                                                                   | Stude                                            | ents                                                                                     |  |  |  |  |
| Academic Calendar highlights:<br>Feb 3 Last day to add/drop without                       | Facul                                            | lty                                                                                      |  |  |  |  |
| Feb 17 Presidents' Day (campus<br>closed)                                                 | Empl                                             | cyees                                                                                    |  |  |  |  |
| If you need help using WarriorWeb, please visit the <u>IT Help Desk</u>                   |                                                  |                                                                                          |  |  |  |  |
| Recommended browsers: Chrome, Firefox, or<br>Safari. (I.E. browser problem Instructions.) |                                                  | Ŀ                                                                                        |  |  |  |  |
| <u>What's my User ID?</u>                                                                 | What's my password? Get Help with WarriorWeb Per | son Proxy Login e-Learning for Students Blackboard<br>Login Accessibility Privacy Policy |  |  |  |  |
|                                                                                           | Change Pa                                        | assword   Log Out   Main Menu   Contact Us                                               |  |  |  |  |
| WarriorWeb                                                                                |                                                  |                                                                                          |  |  |  |  |

 Choose Student Planning and Registration under Registration/Student Planning submenu

| LEWIS-CLARK STATE                                                                                                    |                 |                                                                   |                                                                                                    |                          |            |  |
|----------------------------------------------------------------------------------------------------|-----------------|-------------------------------------------------------------------|----------------------------------------------------------------------------------------------------|--------------------------|------------|--|
| 1893                                                                                                    | Change Password | Log Out                                                           | Main Menu                                                                                                    | Students Menu            | Contact Us |  |
|                                                                                                    |                 |                                                                   |                                                                                                    |                          | LC Mail    |  |
| CURRENT STUDENTS - WEBADVISOR FOR STUDENTS MENU                                                                                                    |                 |                                                                   | Welcome                                                                                                    |                          |            |  |
| The following links may display confidential information.                                                                                                    |                 |                                                                   |                                                                                                    |                          |            |  |
| My Information                                                                                                    |                 |                                                                   | Registration/Student Planning                                                                                                    |                          |            |  |
| My Documents<br>Address/Contact Information<br>Eltress Center Assumption of Risk and Releas<br>WathorCine Cent, Add Marinoffuelds 3<br>Renderious of Registration Antonio Tool<br>Conditions of Registration Archive<br>Person Proxy | se of Liability | Conditio<br>Student<br>Intent to<br>Manage<br>My_Clas<br>Search 1 | ns of Registration<br>Planning and Reg<br>ton more and Reg<br>ton more and Reg<br>ton more and Reg<br>ton more and Reg<br>ton more and Se<br>Schedule<br>for Courses and Se | now in Student Planning  |            |  |
| Student Account                                                                                                    |                 |                                                                   | Aca                                                                                                    | demic Profile            |            |  |
| Student Account Activity & Statement<br>Make a Payment<br>Projected Fees by Term is now in Self-Service<br>My Banking Information (U.S.)                                                                                             |                 | My Profi<br>Test Sur<br>Transfer                                  | le and Advising Inf<br>nmary<br>Equivalency Repo<br>Audit - Program Ev                                                                                                    | formation<br>at aluation |            |  |

• Open Helpful Links from the left-hand menu

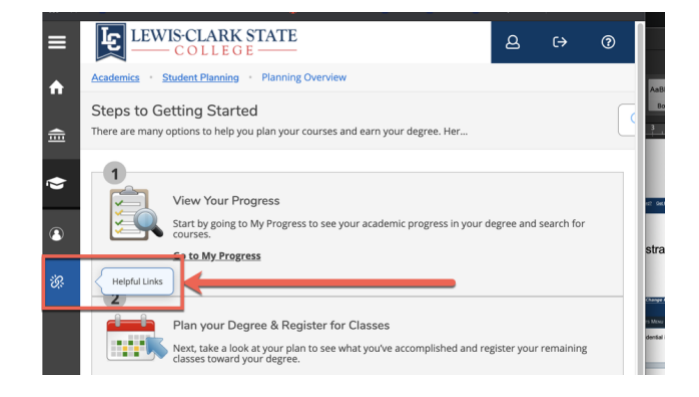

Choose Read&Write Learning Assistance Tool

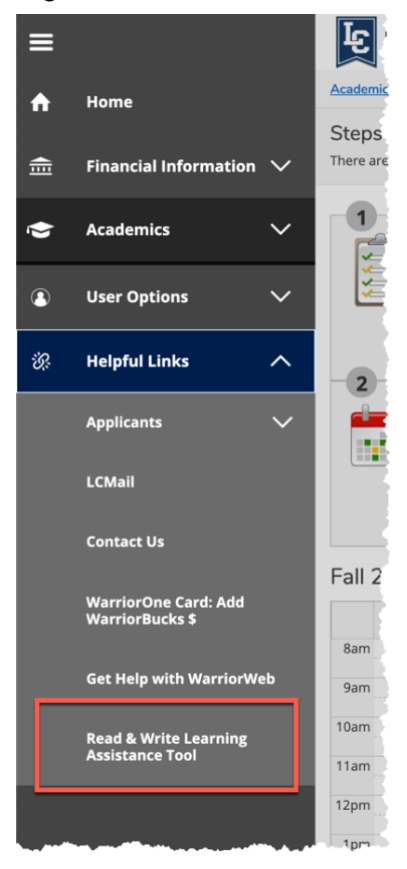

Select Dowload PC Version

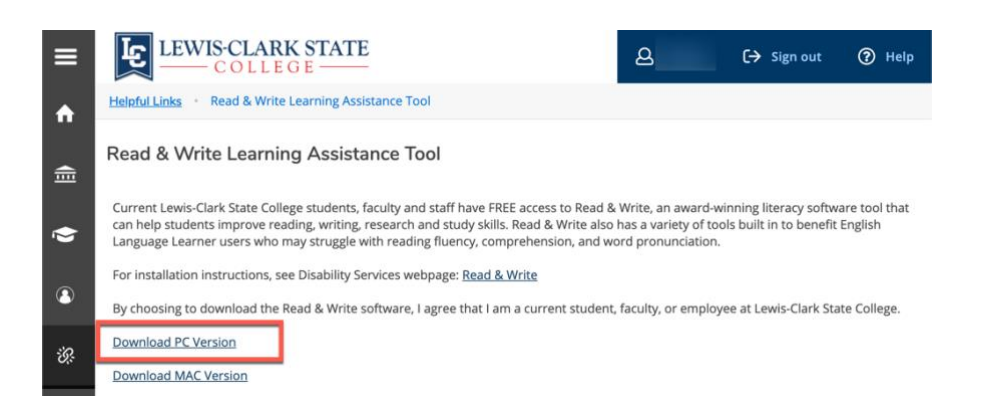

## How to Install the PC Version of Read&Write

- Double click the PC\_Setup.zip file that you downloaded for the Read&Write Take Home Version
- Click Extract all files
- Select a destination to extract the files –Desktop is recommended
- Click Extract
- A folder named Setup will be created in the location chosen in Step 3
- The Setup folder should open automatically if not double click to open
- Click the Setup.exe (Application) file
- The Wise Installation Wizard will now open (Important: An internet connection is required)
- When the installation completes, you will see a Read&Write icon on your desktop (purple puzzle piece).
- Click on the Read&Write icon to start the program
- The Read&Write Activation screen will appear, click the Activate button

Note: If the Activation Code field is empty, there is no need to enter a code. Click Activate. Clicking Skip Activation will allow 25 usages of Read&Write before the program must be activated